## 施設のジャンルから地点を探す

施設のジャンルや都道府県を指定して、該当する施設の名称リストを表示させ、住所や電話番号など の施設情報を見ることができます。ドライブ先の観光スポットを探すときなどに便利です。検索でき る施設の種類については、「表示できる施設」(C-19)をご覧ください。

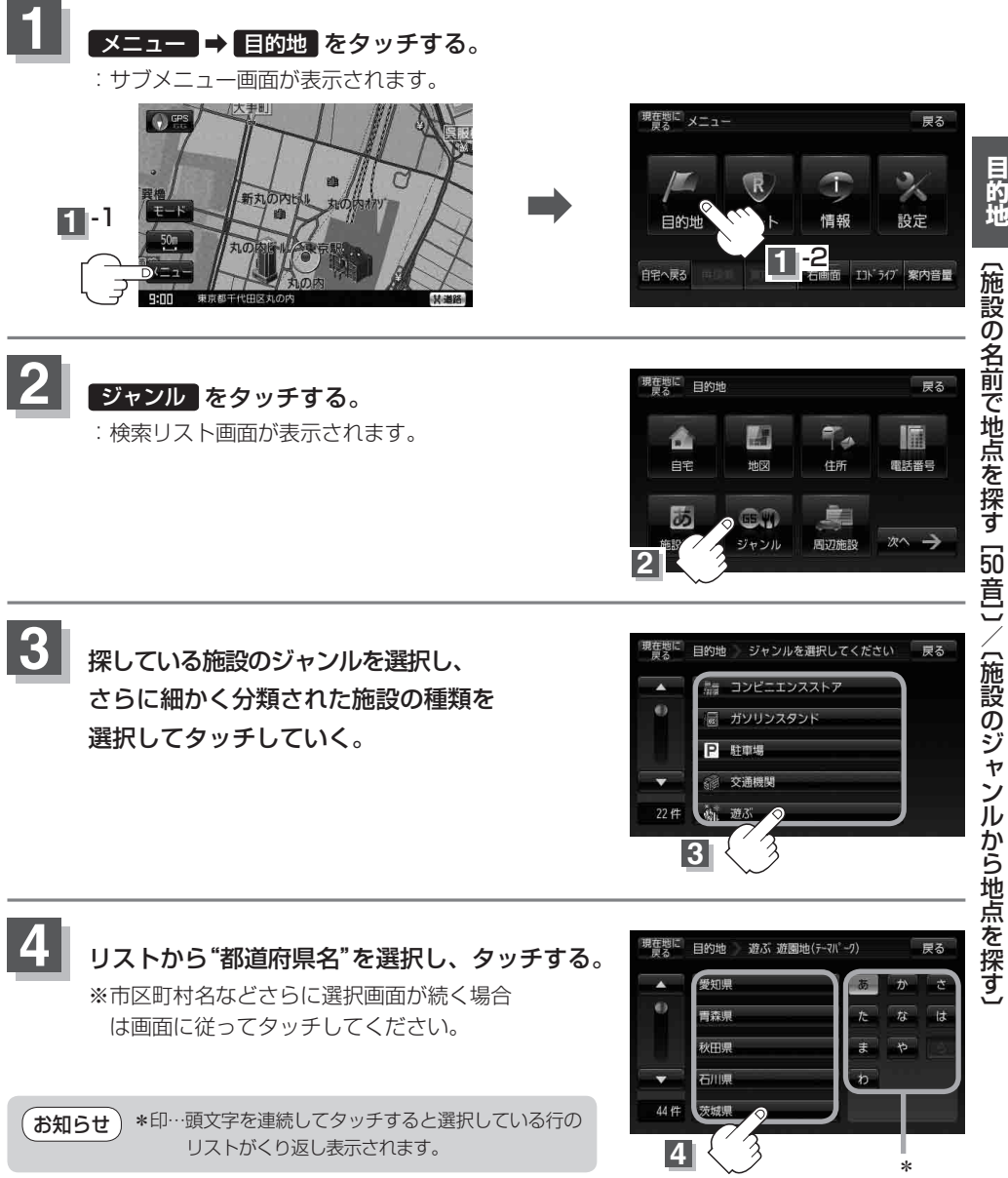